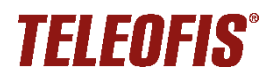

## Конвертер RS-232-USB TELEOFIS WR162

Инструкция по подключению и настройке Ред. 1.0 от 06.04.2021

<u>TELEOFIS WR162</u> – конвертер RS-232-USB, предназначен для подключения к УСПД TELEOFIS RTU102/RTU202 с целью настройки УСПД через ПК с помощью кабеля USB-A – USB micro B.

Перед началом работы вам потребуется загрузить драйвер **CP210x Universal Windows Driver** для конвертера <u>на сайте</u> производителя в разделе **Downloads** - **Software**.

## Для подключения конвертера к УСПД:

1. Подключите конвертер WR162 к контактам **ТХ/А**, **RХ/В** и **GND** УСПД TELEOFIS RTU102, как показано на схеме.

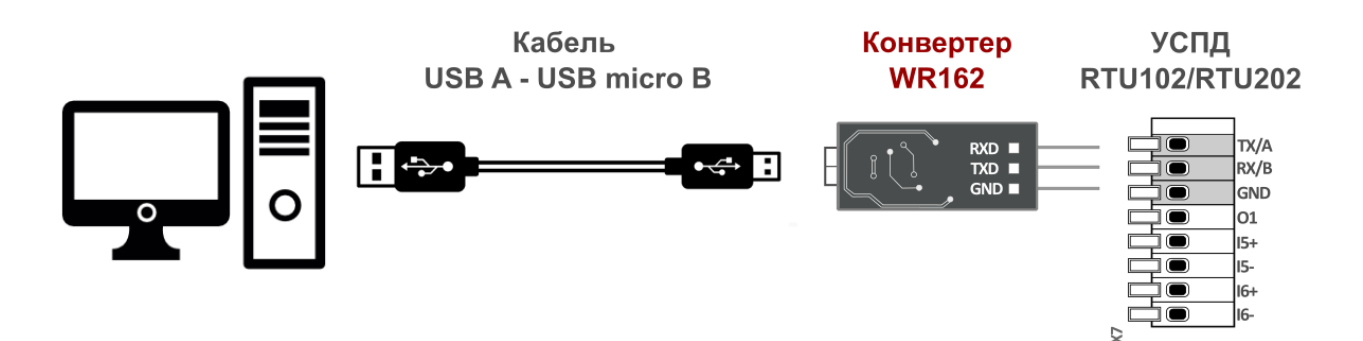

- 2. Подключите УСПД к ПК через конвертер, с помощью кабеля USB-A USB micro B (индикатор **PWR** конвертера загорится жёлтым).
- 3. Установите драйвер CP210х для вашей версии системы Windows (32-bit или 64-bit).
- 4. После установки драйвера в меню **Диспетчер устройств** на ПК в разделе **Порты (СОМ и LPT)** появятся два СОМ-порта:
  - Silicon Labs Dual CP2105 USB to UART Bridge: Enhanced COM Port
    - Ports (COM & LPT)
      - Silicon Labs Dual CP2105 USB to UART Bridge: Enhanced COM Port (COM4)
      - Silicon Labs Dual CP2105 USB to UART Bridge: Standard COM Port (COM3)
      - Последовательный порт (COM1)
- 5. На плате УСПД нажмите кнопку **CONNECT** для перехода в режим настройки.
- 6. Откройте программу <u>RTU Configuration Tool</u>, нажмите кнопку Считать настройки Индикаторы RXD и TXD конвертера начнут попеременно мигать красным и зеленым цветом, а в отладочной консоли программы конфигурации появятся сообщения «Последовательный порт успешно открыт» и «Идёт считывание параметров».

**Внимание!** Если в настройках программы RTU Configuration Tool у вас поставлен флажок **Включить** автоматический поиск устройства, то программа найдёт нужный СОМ-порт автоматически.